パスワード・メールアドレスの変更

最初にメール連絡網サイトを開き ID とパスワードを入れてログインしてください。

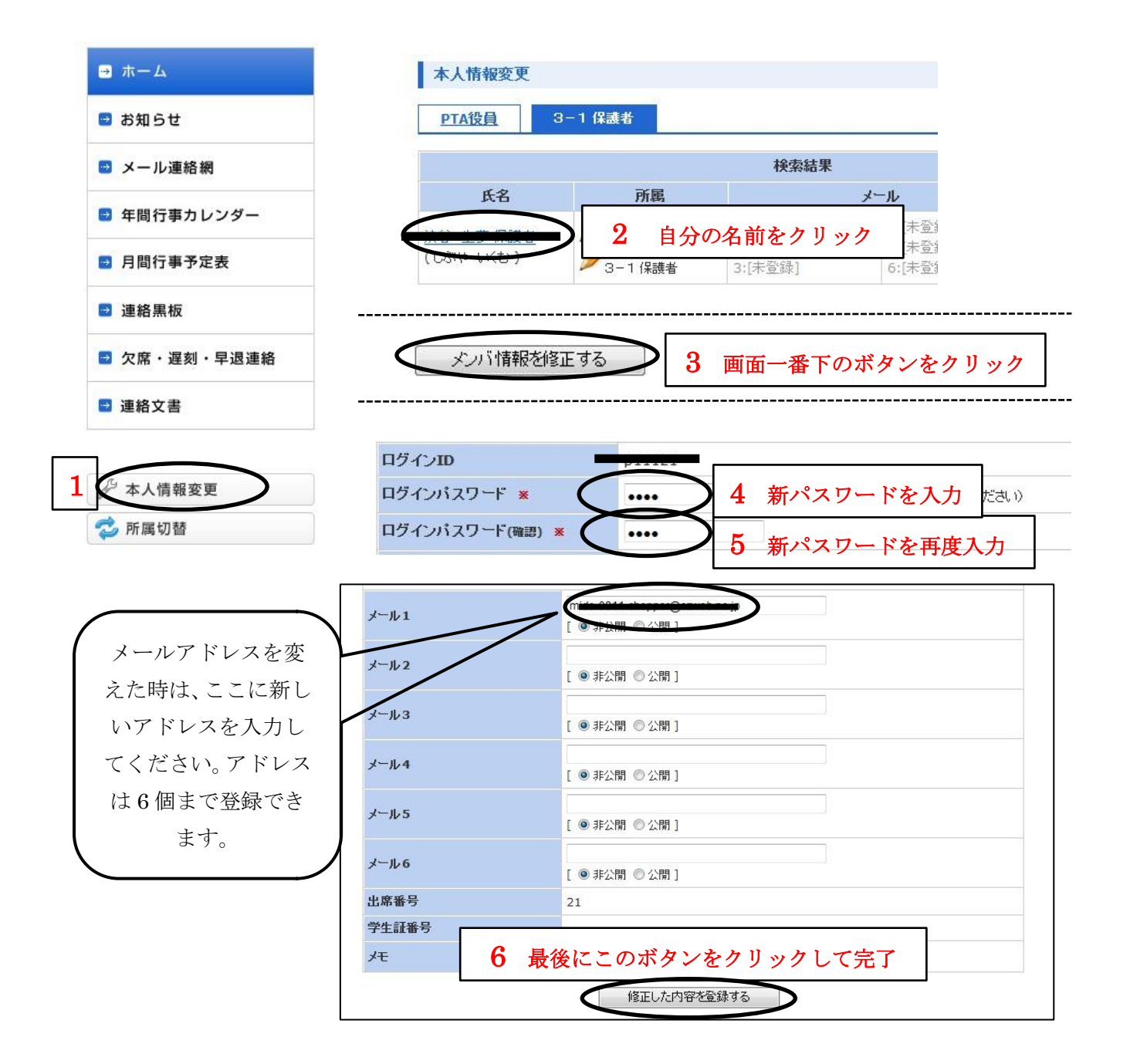